# Fehlermeldungen und Lösungen Lösung: Checkliste für das Setzen von Open Graph Tags

Wenn in Deinem Beitrag für Social Media nicht das richtige Bild angezeigt wird oder Dein Bild fehlt, liegt das höchstwahrscheinlich an fehlenden oder widersprüchlichen Open Graph Tags.

Open Graph Tags ("og:tags") sind eines der wichtigsten Elemente, um Deinen Blog oder Deine Website für Social Media fit zu machen. OG Tags legen fest, wie Dein Link auf Social Media angezeigt wird (also das Bild, der Titel und die Beschreibung).

### Checkliste

| 1 | Quellcode überprüfen                                   |
|---|--------------------------------------------------------|
| ) |                                                        |
| 2 | Andere Plugins, die Open Graph Tags setzen, überprüfen |
| ) |                                                        |
| 3 | Open Graph Tags ändern                                 |
| ) |                                                        |

### 1) Quellcode prüfen

Als erstes kannst Du die Open Graph Tags überprüfen, indem Du Deinen Blogpost oder Deine Seite aufrufst und mit der rechten Maustaste irgendwo zwischen den Zeilen des Blogposts in einem freien Bereich das Menü öffnest.

1. Klicke auf "**Seitenquelltext anzeigen**" o.ä., um den Quellcode des Links zu öffnen. Ein neues Fenster oder Tab mit dem Quellcode wird sich öffnen.

11 <!-- Open Graph Meta Tags generated by Blog2Social 684 - https://www.blog2social.com -->
12 (meta property="og:idscription" content="Beispiel OG Tags"/>
13 (meta property="og:idscription" content="Beispiel OG Tags"/>
14 (meta property="og:image:alt" content="Blog2Social Alt-Text"/>
15 (meta property="og:image:width" content="1000"/>
16 (meta property="og:image:width" content="1000"/>
17 (meta property="og:image:height" content="1000"/>
18 (meta property="og:image:type" content="1000"/>
19 (meta property="og:image:type" content="1000"/>
10 (meta property="og:inticle:published\_time" content="2021-10-13 13:10:46"/>
21 (meta property="og:article:published\_time" content="2021-10-13 14:25:02"/>
23 (meta property="og:article:tag" content="Blog2Social Media"/>
24 (meta property="og:article:tag" content="Social Media"/>
25 (-- Open Graph Meta Tags generated by Blog2Social 684 - https://www.blog2social.com -->
27 (-- Twitter Card generated by Blog2Social 06 Tags"/>
26 (meta name="twitter:title" content="Blog2Social 06 Tags"/>
27 (meta name="twitter:title" content="Blog2Social 684 - https://www.blog2social.com -->
27 (-- Twitter Card generated by Blog2Social 684 - https://www.blog2social.com -->
28 (-- Twitter Card generated by Blog2Social 684 - https://www.blog2social.com -->
27 (meta name="twitter:title" content="Blog2Social 06 Tags"/>
33 (meta name="twitter:title" content="Blog2Social 684 - https://www.blog2social.com -->
34 (-- Twitter Card generated by Blog2Social 684 - https://www.blog2social.com -->
35 (-- Twitter Card generated by Blog2Social 684 - https://www.blog2social.com -->
36 (-- Twitter Card generated by Blog2Social 684 - https://www.blog2social.com -->
37 (-- Twitter Card generated by Blog2Social 684 - https://www.blog2social.com -->
36 (-- Twitter Card generated by Blog2Social 684 - https://www.blog2social.com -->
37 (-- Twitter Card generated by Blog2Social 684 - https://www.blog2social.com -->
36 (-- Twitter Card generated by Blog2Social 684 - https://www.blog2social.com -->
37 (-- Twitter Card

#### Seite 1/8

#### (c) 2025 Blog2Social <kundenservice@blog2social.de> | 13:35 29.05.2025

URL: https://www.blog2social.com/de/faq/content/9/184/de/loesung-checkliste-fuer-das-setzen-von-open-graph-tags.html

2. Drücke Strg+F (bei Windows), um die Suchleiste zu öffnen.

| cimum                                                                                                  | ~                                                       | ~      | ×                        |
|----------------------------------------------------------------------------------------------------|---------------------------------------------------------|--------|--------------------------|
| :n1V.<br>1t/uploads/2016/06/cm-b2s_ppg"_type=""                                                        | image/v-                                                | icon"  | /> <meta< td=""></meta<> |
| te Lösung sein kann"/> <meta property:<="" td=""/> <th>="og:des</th> <td>cripti</td> <td>ion" con</td> | ="og:des                                                | cripti | ion" con                 |
| Lies weiter, um mehr zu erfahren."/                                                                    | > <meta p<="" th=""/> <td>ropert</td> <td>ty="og:i</td> | ropert | ty="og:i                 |
| 1-der-Instagram-Business-Account-die-                                                                  | beste-Lo                                                | esung  | -sein-ka                 |
|                                                                                                    |                                                         |        |                          |

3. Tippe "**og:image**" ein und drücke die Enter-Taste. Der og:image Tag wird nun in Deinem Quellcode gefunden und farbig hinterlegt.

Du kannst auch nach "og:title" suchen, um den Titel-Tag zu überprüfen, oder nach "og:description", um den Beschreibung-Tag zu überprüfen.

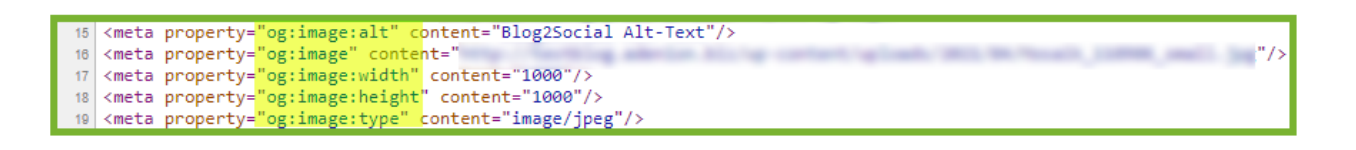

Wenn Blog2Social Deine OG-Tags setzt, siehst Du in Deinem Quellcode die folgende Meldung:

### "Open Graph Meta Tags generated by Blog2Social"

Du kannst auch mit den folgenden Tools überprüfen, wie Dein Link auf Social Media angezeigt wird, um herauszufinden, ob es allgemeine Probleme mit Deinem Link oder Bild gibt:

- Facebook Sharing Debugger
- <u>Twitter Card Validator</u>
- LinkedIn Post Inspector

### 2) Überprüfe andere Plugins, die Open Graph Tags setzen

Wenn Du mehr als ein Plugin nutzt, das OG-Tags setzt (z.B. SEO-Plugins wie Yoast SEO oder Jetpack) können diese doppelten OG-Tag-Informationen zu Problemen für die Social Media Netzwerke führen.

Bitte stelle sicher, dass Du nur die Blog2Social OG-Tags aktivierst. Überprüfe und deaktiviere alle OG-Tag-Einstellungen in anderen Plugins, um Probleme für die Social Media Netzwerke zu vermeiden, wenn diese versuchen, das richtige Bild Seite 2 / 8

URL: https://www.blog2social.com/de/faq/content/9/184/de/loesung-checkliste-fuer-das-setzen-von-open-graph-tags.html

aus Deinem Link bzw. Quelltext herunterzuladen.

#### **Bitte beachte:**

Wenn Du das Bild Deines Beitrags änderst, um ihn in den sozialen Medien zu teilen, werden nur die Blog2Social OG-Tags diese Bildinformationen an die sozialen Medien übertragen. Alle anderen Plugins werden die Standard-OG-Tags deiner Webseite übertragen.

### 3) Open Graph Tags ändern

Wenn Du ein falsches Bild, einen falschen Titel oder eine falsche Beschreibung in den OG-Tags Deines Quellcodes entdeckst, kannst Du diese OG-Tags direkt in Blog2Social ändern und Deinen Beitrag erneut teilen.

#### **Bitte beachte:**

Einige soziale Netzwerke verarbeiten die Daten nicht in Echtzeit. Warte einen Moment und lade die Seite neu, um zu sehen, ob die Plattform den Beitrag korrekt anzeigt. Wenn sich immer noch nichts ändert, überprüfe bitte auch den Browser-Cache.

### Wie ändere ich mit Blog2Social die Open Graph Tags meines Beitrags?

Du kannst die Open Graph Tags Deines Blogbeitrags mit Blog2Social ändern. Stelle dazu zunächst sicher, dass Du die folgenden Einstellungen unter "Blog2Social" -> "Einstellungen" -> "Social Meta Angaben" aktiviert hast:

|                    | Allgemein Beiträge automatisch teilen Social Meta Angaben Beiträge wiederholt teilen Social-Media-Netzwerke Social-Media-Zeiteinstellungen Beitragsvorlagen                                                        |
|--------------------|----------------------------------------------------------------------------------------------------|
|                    | Dies ist eine globale Einstellung für Deinen Blog, die nur von Usern mit Admin Rechten bearbeitet werden kann.                                                                                                    |
|                    | Meta Tag Einstellungen für Beiträge und Seiten                                                                                                    |
| -                  |                                                                                                    |
|                    | Dies ist eine globale Einstellung für Deinen Blog, die nur von Usern mit Admin Rechten bearbeitet werden kann.                                                                                                    |
| C Blog2Social      | Frontpage Einstellungen Einstellungen mit Sharing-Debugger überprüfen                                                                                                    |
| Dashboard          | Open Graph<br>Definiere die Default Einstellungen für Titel, Beschreibung und Image für die Open Graph Parameter bei Facebook, wenn Du die Frontpage Deines Blogs als Link Post teilst<br>(http://www.DeinBlog.de) |
| Social Media Posts | Titel:                                                                                                    |
| Kalender           | Blog2Social                                                                                                    |
| Netzwerke          |                                                                                                    |
| Einstellungen      | Beschreibung:                                                                                                    |
| PR-Service         | biogeoucial - schedule post to social ine la ecolori, Auto post to racebook, silare biog posts to racebook, 1                                                                                                    |
| Hilfe & Support    | Bild Url: Bild hochladen / Mediathek                                                                                                    |
|                    | http://blog2social.com/wp-content/uploads/2020/08/medium_template_publication.png                                                                                                    |
|                    | Bitte beachte: Facebook unterstützt Bilder mit einer Mindestgröße von 200x200 Pixel and einem Bildgrößenverhältnis von<br>1:1.                                                                                     |
|                    | ✔ Add Open Graph Image Data.                                                                                                    |
|                    | ✔ Add Open Graph Object Type.                                                                                                    |
|                    | Add Open Graph Locale. de_DE v                                                                                                    |

Seite 3 / 8

(c) 2025 Blog2Social <kundenservice@blog2social.de> | 13:35 29.05.2025

 $\label{eq:urg} URL: \ https://www.blog2social.com/de/faq/content/9/184/de/loesung-checkliste-fuer-das-setzen-von-open-graph-tags.html \\$ 

Nun kannst Du wie folgt fortfahren:

 Um Deine Beiträge im One-Page-Preview-Editor anzupassen, gehe zu
 "Blog2Social" -> "Social Media Posts" und wähle den Blogbeitrag aus, den Du teilen möchtest, indem Du auf "Auf Social Media teilen" klickst.

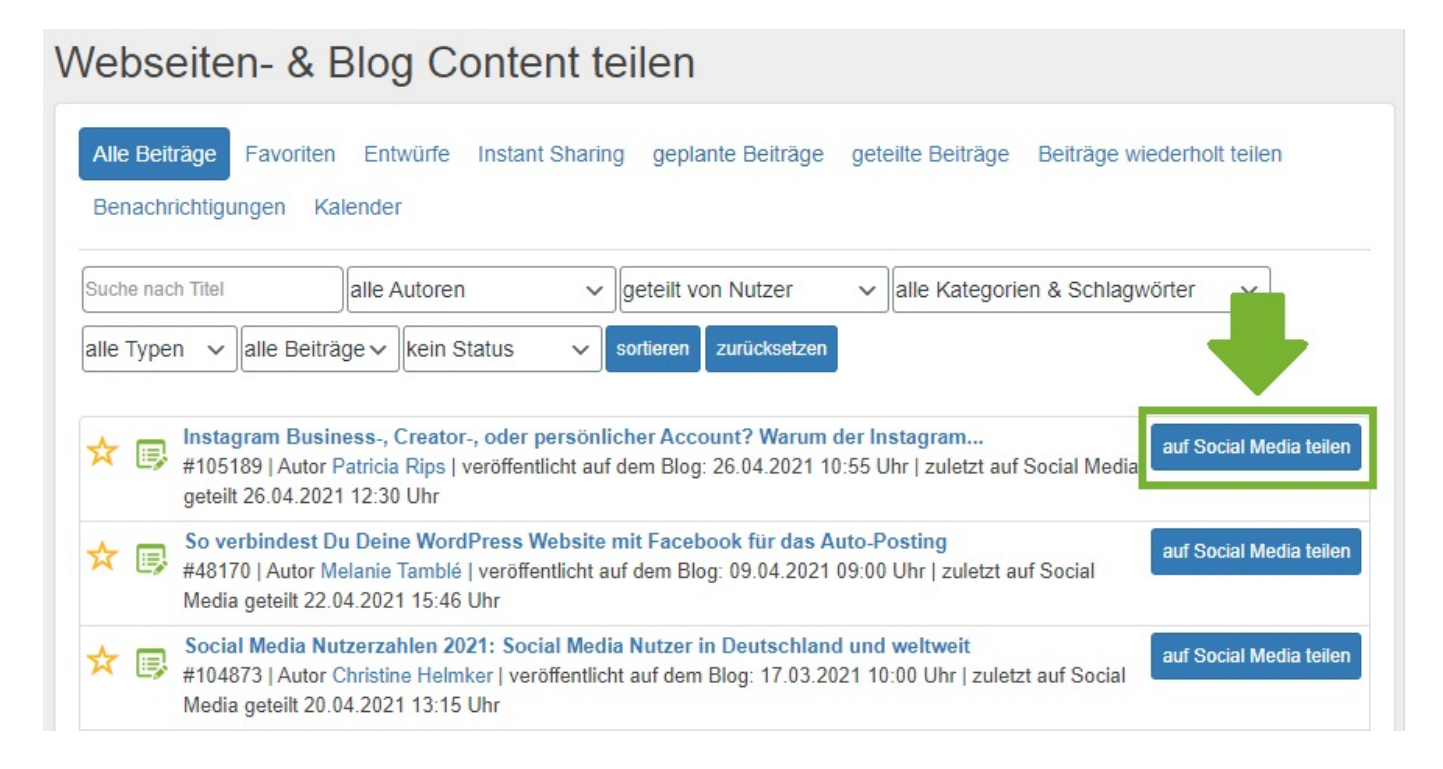

2. Wähle in der rechten Seitenleiste mindestens ein Social-Media-Netzwerk, das Link-Posts (Posts mit einer Linkvorschau) erlaubt, so wie beispielsweise Facebook oder LinkedIn. (Wenn Du Twitter oder Telegram auswählst, wirst Du statt der Open Graph Tags Twitter Card Tags sehen.) <u>Hier findest Du mehr Informationen zu den</u> <u>verschiedenen Postformaten auf Social Media.</u>

3. Überprüfe ob an der oberen rechten Ecke des Editorfeldes des jeweiligen Netzwerkes bei "Postformat" das Format "Link-Beitrag" eingestellt ist. Falls nicht, kannst Du auf diese Schrift klicken um das Postformat zu ändern.

| Seite   Facebook                                                                      | Postformat: Link-Beitrag ganzen Text einfügen   Text löschen   35                                                                                                    |
|---------------------------------------------------------------------------------------|----------------------------------------------------------------------------------------------------|
| Instagram ist eines der bel<br>Stunde pro Tag auf dem No<br>werden ca. 1000 Posts ver | ebtesten Social-Media-Netzwerke. Rund 1,2 Milliarden Nutzer weltweit verbringen ca.<br>etzwerk. Instagram ist eine Plattform zum Teilen von Bildern und Videos. Pro Sekunde<br>öffentlicht. Und, das Netzwerk wächst rasant weiter. |
| #Blog2Social #Instagram #                                                             | InstagramBusiness #SocialMedia                                                                                                    |
|                                                                                       | Info: Ändere die Open Graph Parameter für diese N                                                                                                    |
|                                                                                       | Instagram Business-, Creator-, oder persönlicher Account? Wa                                                                                                    |
| The same same same same same same same sam                                            | Instagram bietet 3 verschiedene Profiltypen an: Business, Creator und Persönlich                                                                                                    |
| Bild ändern                                                                           | https://www.blog2social.com/de/blog/instagram-business-creator-oder-persoenlie                                                                                                    |
|                                                                                       | Planungskalender                                                                                                    |
| Sofort toilon                                                                         |                                                                                                    |

4. Du kannst die Open Graph Tags in der Linkvorschau unter Deinem Textfeld direkt anpassen. Klicke dazu auf den Titel oder die Beschreibung und tippe Deine Änderungen direkt in das Feld. Die Änderungen werden in Deinen Quellcode geschrieben, nachdem Du auf "Teilen" geklickt hast.

| Seite   Facebook                                                                                              | Postformat: Link-Beitrag   ganzen Text einfügen   Text löschen   358                                                                                                    |  |  |
|----------------------------------------------------------------------------------------------------|----------------------------------------------------------------------------------------------------|--|--|
| Instagram ist eines der be<br>Stunde pro Tag auf dem N<br>werden ca. 1000 Posts ve<br>#Blog2Social #Instagram | eliebtesten Social-Media-Netzwerke. Rund 1,2 Milliarden Nutzer weltweit verbringen ca.<br>Netzwerk. Instagram ist eine Plattform zum Teilen von Bildern und Videos. Pro Sekunde<br>eröffentlicht. Und, das Netzwerk wächst rasant weiter<br>#InstagramBusiness #SocialMedia |  |  |
|                                                                                                    | Info: Ändere die Open Graph Parameter für diese N<br>Instagram Business-, Creator-, oder persönlicher Account? War                                                                                                    |  |  |
| - man (m)                                                                                                    | Instagram bietet 3 verschiedene Profiltypen an: Business, Creator und Persönlich                                                                                                    |  |  |
| Bild ändern                                                                                                   | https://www.blog2social.com/de/blog/instagram-business-creator-oder-persoenli                                                                                                    |  |  |
|                                                                                                    | Planungskalender a                                                                                                    |  |  |
| Sofort teilen                                                                                                 |                                                                                                    |  |  |

5. Um Dein Bild zu ändern, klicke auf das Bild in Deiner Post-Vorschau. Es öffnet sich ein neues Fenster. Wähle ein Bild aus Deinem Beitrag aus oder klicke auf "Bild hochladen / Mediathek" um ein neues Bild hochzuladen oder ein Bild aus Deiner Mediathek auszuwählen. Bitte achte darauf, Dich dabei an die <u>empfohlenen</u> <u>Bildgrößen</u> zu halten.

| Seitenende                                                                                                  | Meine Zeit-Einstellungen laden Lade beste Zeit                                                                                                    | iter |
|----------------------------------------------------------------------------------------------------|----------------------------------------------------------------------------------------------------|------|
| BLOG2SOCIAL<br>Seite   Facebook                                                                             | Postformat: Link-Beitrag   ganzen Text einfügen   Text löschen   358 Z                                                                                                    | eic  |
| Instagram ist eines der beliebteste<br>Stunde pro Tag auf dem Netzwerk<br>werden ca. 1000 Posts veröffentli | en Social-Media-Netzwerke. Rund 1,2 Milliarden Nutzer weltweit verbringen ca. 1<br>k. Instagram ist eine Plattform zum Teilen von Bildern und Videos. Pro Sekunde<br>icht. Und, das Netzwerk wächst rasant weiter. |      |
| #Blog2Social #Instagram #Instag                                                                             | ramBusiness #SocialMedia                                                                                                    | )    |
|                                                                                                    | Info: Ändere die Open Graph Parameter für diese Netz                                                                                                    | ZWE  |
| Integran facilities, Country                                                                                | ıstagram Business-, Creator-, oder persönlicher Account? Waru                                                                                                    | m    |
| Ins                                                                                                    | stagram bietet 3 verschiedene Profiltypen an: Business, Creator und Persönlich. A                                                                                                    | be   |
| Bild ändern                                                                                                 | ttps://www.blog2social.com/de/blog/instagram-business-creator-oder-persoenli                                                                                                    | 0    |
|                                                                                                    | Planungskalender anz                                                                                                    | eig  |
|                                                                                                    |                                                                                                    |      |

6. Klicke auf "Bild für alle Posts übernehmen", um das Bild für alle Posts die Du aktuell planst zu übernehmen oder klicke auf "Bild für diesen Post übernehmen", um es nur für diesen Post und alle weiteren Netzwerke die og Tags für ihre Linkvorschau verwenden, zu übernehmen.

| Compared to the field of the field of t |                                |                               | <section-header><section-header><section-header></section-header></section-header></section-header> |
|----------------------------------------------------------------------------------------------------|--------------------------------|-------------------------------|----------------------------------------------------------------------------------------------------|
| 600x329                                                                                                    | 600x270                        | 600x318                       | 731x1024                                                                                            |
| ld für alle Posts übernehmen                                                                                                    | Bild für alle og-meta-Netzwerk | e anwenden Bild hochladen / N | Mediathek                                                                                           |

Eine detaillierte Anleitung, was Open Graph Tags sind und wie Du sie nutzen kannst, findest Du in den folgenden Guides: <u>Was sind Open Graph Parameter und wozu nutze ich sie?</u> <u>Was sind OG Open Graph Tags für Facebook?</u>

Seite 7 / 8

(c) 2025 Blog2Social <kundenservice@blog2social.de> | 13:35 29.05.2025

URL: https://www.blog2social.com/de/faq/content/9/184/de/loesung-checkliste-fuer-das-setzen-von-open-graph-tags.html

Eindeutige ID: #1184 Verfasser: Blog2Social Letzte Änderung: 2021-04-27 01:21

Seite 8 / 8 (c) 2025 Blog2Social <kundenservice@blog2social.de> | 13:35 29.05.2025 URL: https://www.blog2social.com/de/faq/content/9/184/de/loesung-checkliste-fuer-das-setzen-von-open-graph-tags.html